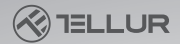

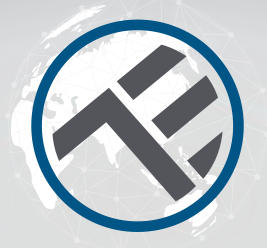

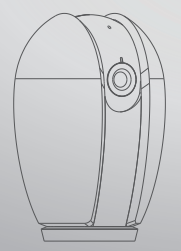

## Caméra Wifi intelligente d'intérieure

### Manuel d'instruction

Merci de nous choisir! Téléchargez l'application Tellur Smart sur votre smartphone et suivez les étapes suivantes pour l'installer.

# INTO YOUR FUTURE

#### Ce que vous trouvez dans le pack

Merci de nous choisir! Téléchargez l'application Tellur Smart sur votre smartphone et suivez les étapes suivantes pour l'installer.

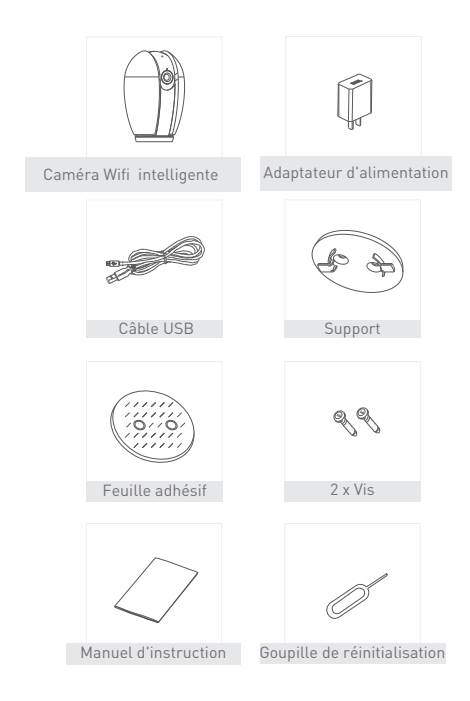

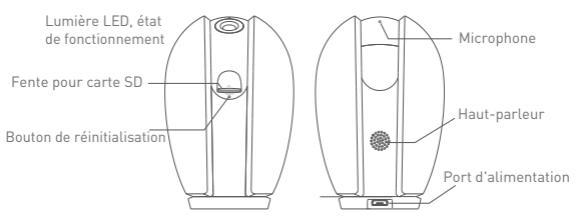

#### Description

| Puissance     | DC5V±10%                                                           |
|---------------|--------------------------------------------------------------------|
| Lumière LED,  | <ul> <li>Voyant rouge vif - le réseau ne fonctionne pas</li> </ul> |
| état de       | normalement                                                        |
| onctionnement | • Voyant rouge clignotant: la caméra se connecte au                |
|               | réseau Wifi                                                        |

•Lumière bleue vif - la caméra fonctionne correctement

|                    | Earlier e breae englieranter la camera de connecto      |  |  |
|--------------------|---------------------------------------------------------|--|--|
| Microphone         | Enregistrer le son                                      |  |  |
| Fente pour carte S | 5D Prend en charge les cartes jusqu'à 128G              |  |  |
|                    | Appuyez et maintenez enfoncé pendant 5 secondes         |  |  |
| Réinitialiser      | avec l'accessoire de réinitialisation (si vous modifiez |  |  |
|                    | les paramètres, une fois la réinitialisation effectuée, |  |  |
|                    | vous réinitialiserez la caméra wifi aux paramètres      |  |  |
|                    | d'usine).                                               |  |  |

#### •Lumière bleue clignotante: la caméra se connecte

#### Installation

1. Utilisez le kit de montage inclus dans l'emballage pour monter la caméra sur une surface plane

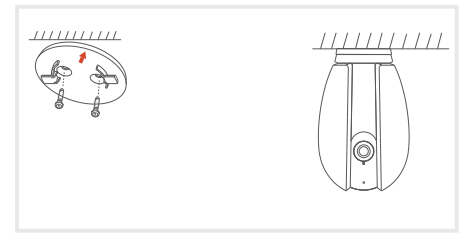

2. Vous pouvez également fixer la caméra sur une surface en pente à l'aide de la feuille adhésive incluse dans l'emballage.

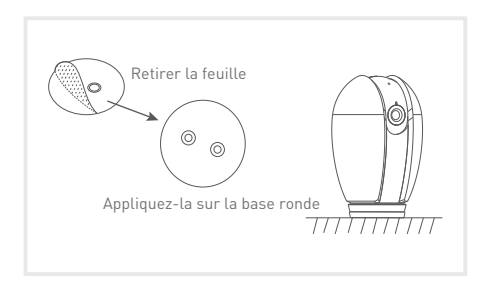

#### Connexion

Téléchargez l'application Tellur Smart, disponible sur Google Play, et dans l'App Store. Vous pouvez scanner le code QR pour l'installer.

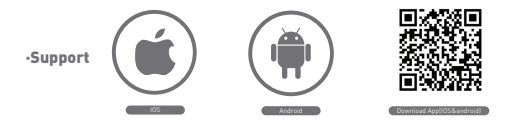

#### **Réglage du routeur**

Cet appareil intelligent (smart) se connecte au réseau sans fil uniquement sur la fréquence de 2,4 GHz. Avant de connecter la caméra, vérifiez que le routeur est également configuré sur cette fréquence et que le mot de passe ne contient pas de caractères similaires à "...". Pour augmenter la configuration et la vitesse de connexion de l'appareil au routeur, celui-ci doit être aussi proche que possible du smartphone, ainsi que de la caméra wifi.

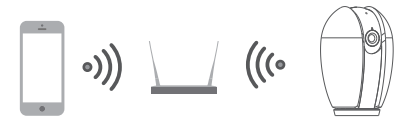

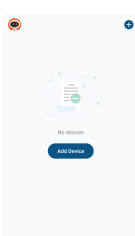

A

#### Ajouter un nouveau périphérique:

 Assurez-vous que le périphérique auquel vous souhaitez vous connecter est ouvert et clignote.

Ouvrez l'application et sélectionnez "+" pour ajouter le périphérique.

• Sélectionnez le réseau Wi-Fi et entrez le mot de passe associé.

 Une fois connectée, vous pouvez renommer l'appareil et l'enregistrer en sélectionnant le bouton "Enregistrer".

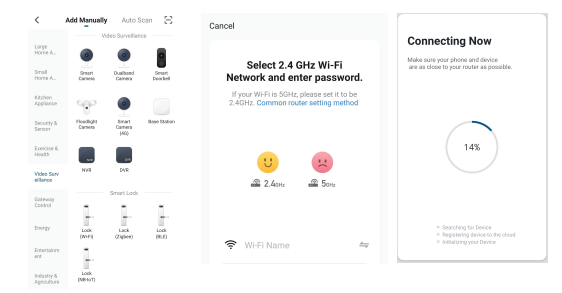

 Dans l'application, Tellur Smart, vous pouvez ajouter plusieurs périphériques auxquels vous pouvez facilement accéder et contrôler à l'aide de votre téléphone intelligente.

#### Configuration du code QR

 Veuillez suivre les instructions ci-dessous et assurez-vous que le mot de passe est entré correctement.

 L'appareil peut être ajouté une fois dans l'application. S'il a déjà été configuré sur un autre compte, il ne peut pas être ajouté à plusieurs comptes.

 L'appareil sera déconnecté du compte existant, seulement si, il a été supprimé de l'application. Ensuite, l'appareil se réinitialisera automatiquement.

#### Comment connecter la caméra Étape 1.

Ouvrez l'application Tellur Smart, Sélectionnez "+" ou "Ajouter un dispositif. "Sélectionnez dans la liste prédéfini, le périphérique sur lequel vous voulez l'ajouter.

Étape 2.

Sélectionnez "Smart Camera".

Ouvrez l'appareil et

Assurez-vous que la led s'allume

rapide et intermittent ou que vous ave: entendu la tonalité de connexion.

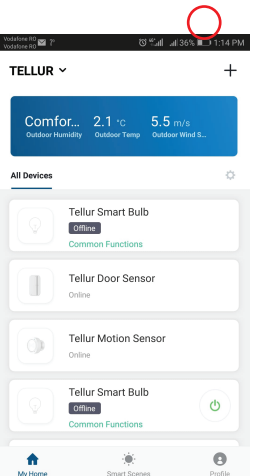

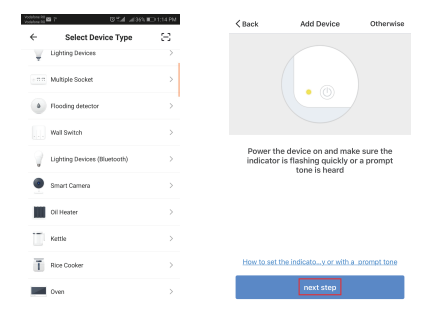

Étape 3. Ajoutez le mot de passe Wifi et appuyez sur le bouton de confirmation, scannez le code QR généré sur le téléphone à l'aide de la caméra Wifi.

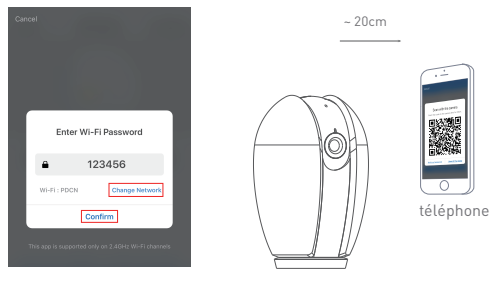

camera

Étape 4. Cliquez sur "I heard the beep / J'ai entendu le bip" lorsque l'appareil sonne le son de la connexion. La connexion de l'appareil prend environ 30 secondes.

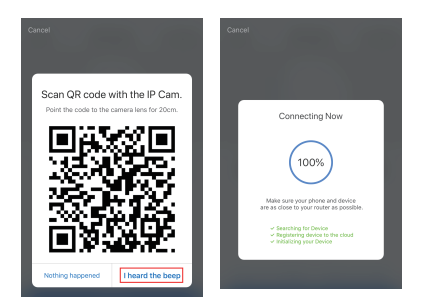

Étape 5. Le périphérique est ajouté et vous pouvez changer son nom dans l'application.

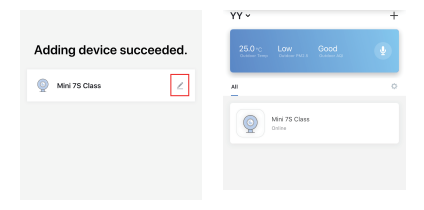

Q: L'appareil ne peut-il pas être visualisé correctement à partir de l'application?

R: Vérifiez si le réseau fonctionne correctement et si vous pouvez rapprocher la caméra, du routeur. Dans le cas contraire, nous vous recommandons de réinitialiser le périphérique et de l'ajouter à nouveau.

Q: Pourquoi la caméra se trouve-t-elle dans la liste, même si je réinitialise?

R: La réinitialisation affecte uniquement le périphérique mais ne modifie pas les paramètres de l'application, elle ne le supprime pas de la liste. Pour le supprimer de la liste des périphériques intelligents (smart), le processus est effectué manuellement.

Q: Comment déplacer la caméra d'un réseau à un autre? R: Vous devez d'abord retirer la caméra de votre réseau existant et la réinitialiser, puis l'installer à nouveau sur un autre réseau et dans l'application.

Q: Pourquoi la caméra wifi n'identifie-t-elle pas, ma carte SD? R: Il est recommandé d'ajouter la carte lorsque la caméra wifi est éteinte. Vérifiez s'il est configuré au format FAT32. Il est impossible d'accéder à la carte lorsque la connexion Internet n'est pas bonne.

Q: Pourquoi je ne reçois pas de notifications de mon application sur mon téléphone?

R: Vérifiez que votre application est en cours d'exécution sur votre téléphone, que vous avez défini des rappels et que les notifications sont autorisées sur le système d'exploitation de votre téléphone.

#### Fonctions

#### Rotation / inclinaison

Faites pivoter la caméra à travers le téléphone pour avoir une vue à 360 degrés de la pièce.

#### Faire pivoter l'image vidéo

Faites pivoter l'image vidéo vers le haut ou le bas pour une flexibilité maximale.

#### Détection de mouvement

Le capteur de détection de mouvement enverra des notifications à l'application lorsqu'il détectera un mouvement.

#### Enregistrer

Peut stocker jusqu'à 24 heures d'enregistrement avec une carte SD à capacité maximale.

#### Mode jour et nuit

Ne manquez pas un déménagement, même dans l'obscurité la plus totale, à l'aide de la technologie de vision nocturne.

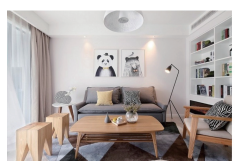

Día

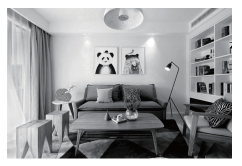

Noche

#### Déclaration de conformité

Nous, ABN SYSTEMS INTERNATIONAL S.R.L., Bucarest, secteur 1, rue Marinarilor, no. 31, nous déclarons sous notre seule responsabilité que le produit:

| Description du produit                   | Marque | Codue produit |
|------------------------------------------|--------|---------------|
| Caméra Wifi intelligente<br>d'intérieure | Tellur | TLL331071     |

Il ne met pas en danger la vie, la santé, la sécurité du travail, n'a pas d'impact négatif sur l'environnement et répond aux normes énoncées dans les déclarations de conformité du fabricant. Le produit est conforme aux normes et / ou autres documents normatifs suivants:

RED – 2014 / 53 / UE Normes appliquées: EMC: ETSI EN 301 489-1 V2.2.0 (2017-03) ETSI EN 301 489-17 V3.2.0 (2017-03) Radio: ETSI EN 300 328 V2.1.1 (2016-11) Health: EN 62311:2008 Safety: EN 60950-1:2006-A11:2009+A1:2010+A12:2011+A2:2013

EMC - 2014/30/EU Normes appliquées: EN 50130-4:2011/A1:2014 EN 55032:2015 EN 55024:2010/A1:2015 EN 61000-3-3:2013 EN 61000-3-3:2013 EN 645 - 2011/65/EU

Le produit porte la marque CE appliquée en 2019.

Nom: George Barbu Position: Director General Lieu et date d'édition:: Bucarest, 19.03.2019 Signature:

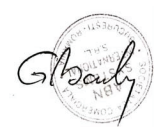

# Informations sur les déchets d'équipements électriques et électroniques. (L'annexe du manuel de l'utilisateur.)

Les déchets d'équipements électriques et électroniques peuvent contenir des substances dangereuses ayant un impact négatif sur l'environnement et la santé humaine, s'ils ne sont pas collectés séparément.

Ce produit est conforme à la directive européenne (2012/19 / EU) et porte le symbole de classification des déchets électriques et électroniques, représenté graphiquement dans l'image suivante.

Cette icône indique que lés déchets d'équipements électriques et électroniques ne doivent pas être mélangés avec les ordures ménagères et qu'ils sont soumis à une collecte distincte (séparée).

Compte tenu des dispositions de OUG 195/2005 sur la protection de l'environnement et de l'OUG 5/2015 sur les déchets d'équipements électriques et électroniques, nous vous recommandons de prendre en compte les éléments suivants:

Les matériaux et les composants utilisés pour fabriquer ce produit sont des matériaux de haute qualité qui peuvent être réutilisés et recyclés.

Né jetez pas le produit avec les déchets ménagers ou autres ordures à la fin de la période d'utilisation.

Transportez-le au centre de collecte des équipements électriques et électroniques, où il sera récupéré gratuitement.

Veuillez contacter vos autorités locales pour obtenir des informations détaillées sur ces centres de collecte, organisés par des opérateurs économiques agréés pour la collecte.

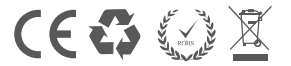